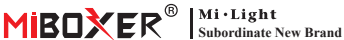

# 智能插头(WiFi)

目录

| <u> </u>            |
|---------------------|
| <u>手机APP控制说明</u>    |
| <u>安装APP</u>        |
| 配网                  |
| <u>上电状态设置</u> 5     |
| <u>过充保护和童锁设置</u> 6  |
| <u>定时设置</u> 7       |
| Alexa语音控制说明         |
| Google Home语音控制说明 S |
| 主意事项                |

## 1. 产品特性

产品采用先进的WiFi+蓝牙传输技术,具备低功耗和强抗干扰能 力。借助"涂鸦智能"或"智能生活"APP,您可以随时远程控制家中的 电器设备,并支持第三方语音控制。产品外形小巧,自带开关按键, 即插即用。

此外,产品还具备智能电量统计功能,实时监控您的用电量。不论是 风扇、加湿器还是电壁炉等传统电器,都能实现智能开关和定时控 制,轻松管理家庭能源消耗,让您的生活更加便捷和智能!

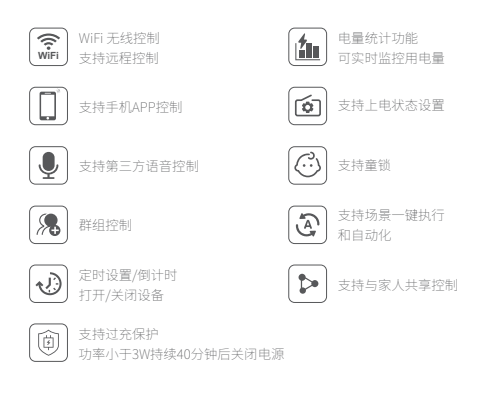

## 2. 手机App控制说明

#### 2.1. 下载并安装 APP

在应用商店搜索"涂鸦智能"或"智能生活";也可以扫描下 面二维码下载并安装APP。

如第一次下载使用,请打开APP点击"注册"按钮并注册账号, 如已有账号,请直接登陆。

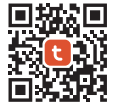

"涂鸦智能" app

or

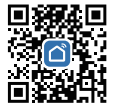

"智能生活" app

### 2.2. 配网(不支持5G频段的路由器)

1). 将产品插入插座,打开电源。

2).确认指示灯在快闪状态(每秒闪烁2次)。

如果指示灯不在快闪状态,长按" 🕛 "键5秒。

3). 手机连接家里的2.4GHz频段的WiFi网络。

4). 打开APP首页, 点击页面右上角的 "+"再点击"Add Device"。

5). 点击页面左侧的"Electrical", 然后点击"Plug(BLE+Wi-Fi)"。

6). 依照APP提示完成配置。

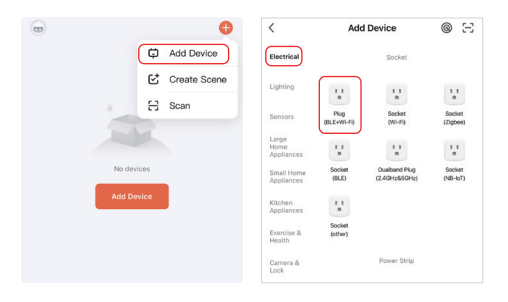

### 2.3. 上电状态设置

点击要设置的设备——点击"Setting"——点击"Relay Status" ——选择状态。

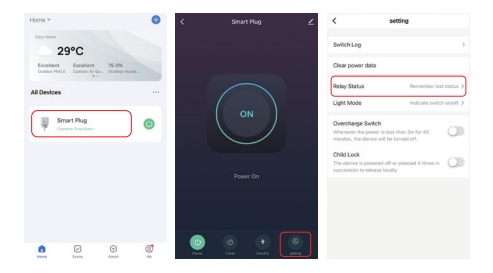

#### 上电状态设置

OFF:任何状态,断开电源后再连接电源,设备关闭。

ON:任何状态,断开电源后再连接电源,设备开启。

Remember last status:记忆设备断电前的状态。

例如:设备在开启时,突然断开电源,然后再连接电源,设备为开启。

### 2.4. 过充保护和童锁设置

点击要设置的设备——点击"Setting"

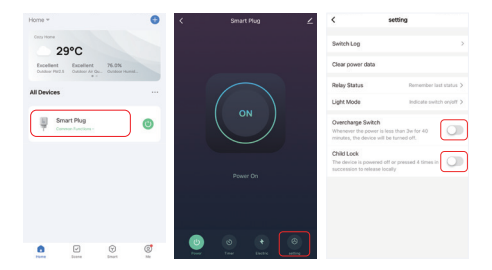

#### 开启过充保护:

当检测到功率小于3W持续40分钟,自动关闭电源,以保护正在充电的设备,防止过充。

#### 开启童锁:

开启后" **也**"键失效, APP控制不受影响。 本地解除童锁的方法:断开设备电源再连接电源, 或者连续按4次 " **也** "。

### 2.5. 定时设置

点击要设置的设备或者群组——点击"Timer"——选择定时方式。

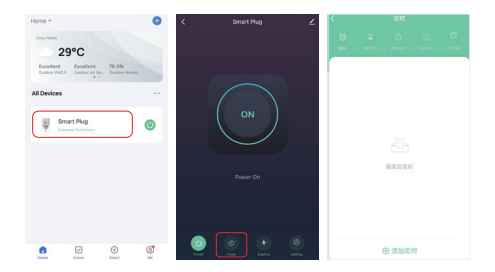

#### 注意:

- 1. 可添加定时器总数最大30个。
- "倒计时""循环定时""随时定时"在执行过程中如果有断电或者 通过(APP、" ♥"按键)执行了开/关,本次定时自动中断,下一 个周期正常执行。

## 3. Alexa语音控制说明

请将设备添加到"涂鸦智能"APP(<u>详见第3页</u>),再执行以下操作:

打开Alexa App
点击右下角的"More"
点击"Skills & Games"

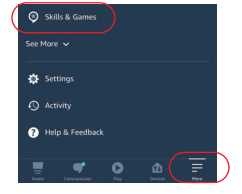

4).点击右上角的"Q"5).输入 "Smart life"并搜索

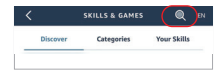

6). 点击"Smart Life"技能, 按指 引完成配置, 即可语音控制。

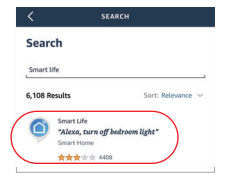

## 4. Google Home语音控制说明

### 请将设备添加到"涂鸦智能"APP(<u>详见第3页</u>),再执行以下操作:

打开Google Home App
点击左上角的"+"

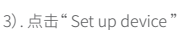

4). 点击" Works with Google "

- 5). 点击右上角的"Q"
- 6). 输入" Smart life"并搜索
- 4).点击"Smart Life"技能,按指 引完成配置,即可语音控制。

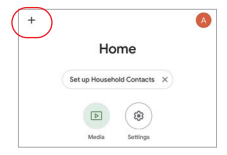

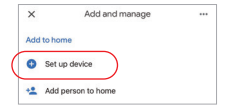

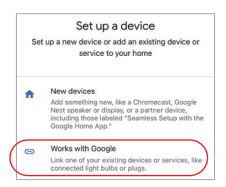

| × Smart life | ٩ |
|--------------|---|
| Add new      |   |
| Smart Life   |   |

## 5. 注意事项

- 1. 请检查输入电压是否与设备一致。
- 2. 智能插头需要一个安全的2.4G WiFi 网络才能工作,如果你的路由 器同时开启了5G网络,请先关闭5G网络,或者修改SSID以区分2.4G 或5G WiFi。
- 3. 连接电器的总功率不能大于智能插头的最大功率。
- 4. 非专业用户不可直接拆卸设备,否则可能会损坏设备。

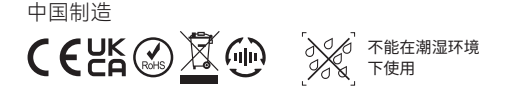